## ข้นตอนการใช้งาน BES I lert u

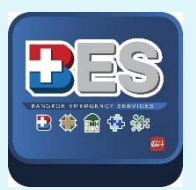

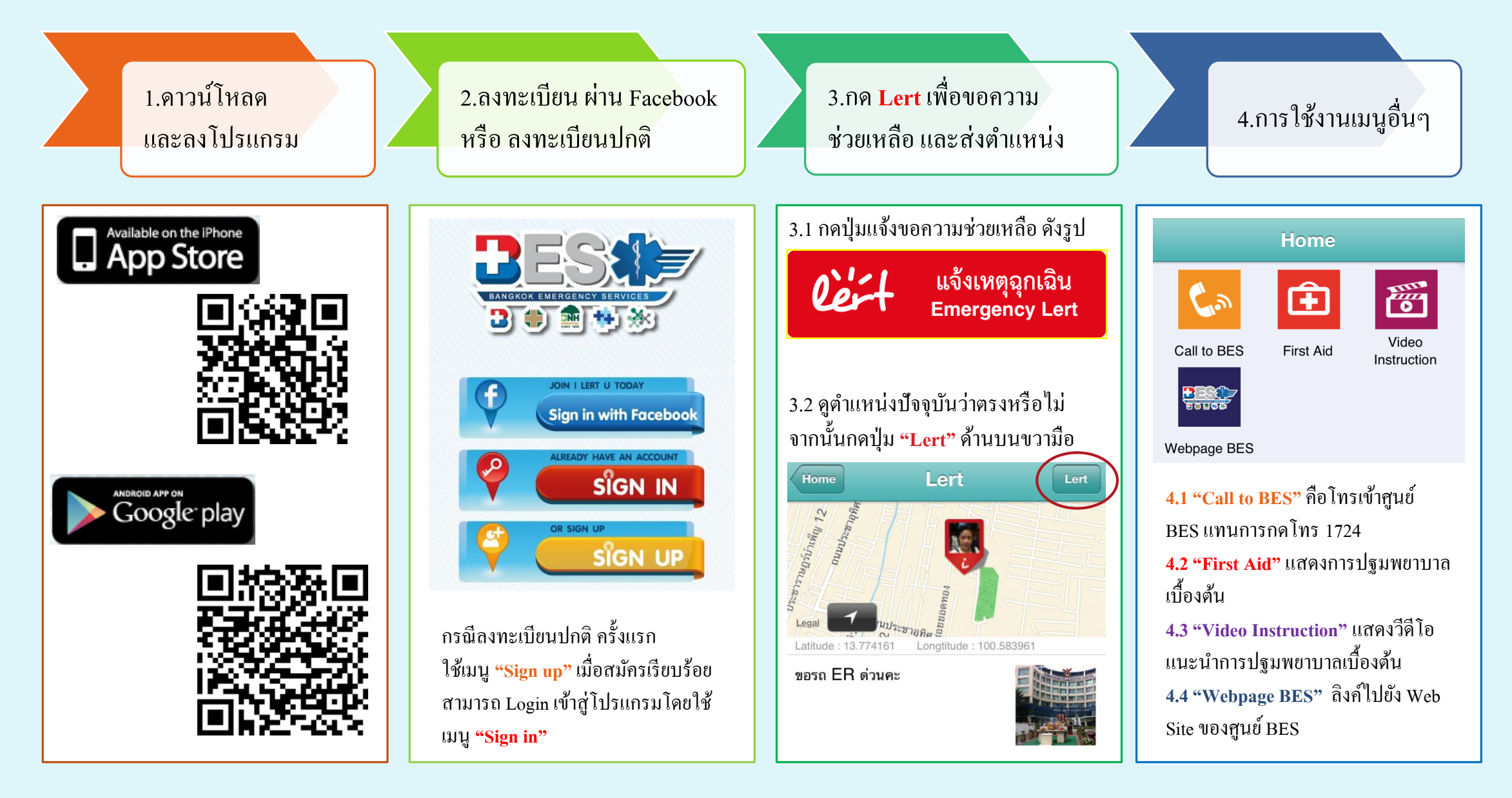